## What is an X-Server?

- An X-server allows you to display graphical problems from a UNIX/Linux machine on your local computer.
- Examples of programs with graphical front-ends include Matlab, R, S-Plus, SAS and emacs
- Typically, you would use graphical front-ends only for short calculations or displaying graphs
- This means that you can have graphical interfaces on your machine from computers anywhere in the world. You can view graphs, documents, and programming interfaces from your home or office.
- Wikipedia (<u>http://en.wikipedia.org/wiki/X\_server</u>) provides this definition:
  - "X uses a <u>client-server</u> model: an X server communicates with various *client* programs. The server accepts requests for graphical output (windows) and sends back user input (from keyboard, mouse, or touchscreen).

## How to use X-Server

- There are two parts to using an X-Server securely, an SSH Client and an X-Server
- SSH Client
  - Versions that are available free for academic can be found here:
    - <u>SSH Client Listings</u>
    - Or via UGA there is: <u>SSH Secure Shell Client</u>

| • Select "Ad                                                                       | d F                                         | Profiles          |                                                                                                    |                                                                                                    |                                                                                                    |                                                                |                                                                                                    | ē   |            | ×      |
|------------------------------------------------------------------------------------|---------------------------------------------|-------------------|----------------------------------------------------------------------------------------------------|----------------------------------------------------------------------------------------------------|----------------------------------------------------------------------------------------------------|----------------------------------------------------------------|----------------------------------------------------------------------------------------------------|-----|------------|--------|
|                                                                                    |                                             | 📄 🗾 Quick Connect | <br>Colors                                                                                                    | Tu                                                                                                    | nneling                                                                                                    | ) Fi                                                           | le Transfer                                                                                                    | Far | vorite Fol | ders   |
| prome mer                                                                          | iu,                                         | Profiles          | Connection                                                                                                    |                                                                                                    | Cipher Lis                                                                                                    | st                                                             | Authenticat                                                                                                    | ion | Keyb       | oard   |
| create a na<br>the profile,<br>enter the h<br>name and<br>user name<br>wish to use | ame for<br>and<br>iost<br>your<br>you<br>e. | Test              | Configure prol<br>upon next log<br>Specify * as the<br>information with<br>Host name<br>User name<br>Port number<br>Encryption<br>MAC algorit<br>Compression<br>Terminal ar<br>Connext<br>Connext<br>Request | tocol si<br>in.<br>he host<br>hen the<br>s:<br>er:<br>er:<br>algoriti<br>tithm:<br>on:<br>nswerb<br>ct throu<br>st tunn | ettings for the profile is control of the profile is control of the profile is control of the profile is control of the profile is control of the profile is control of the profile of the profile of the | he con<br>he user<br>hosen<br>cDefr<br>cDefr<br>cDefr<br>vt100 | nection. New s name to be pr for connecting ault> ault> ault+ ault+ ault |     | for the    | effect |
|                                                                                    |                                             |                   |                                                                                                    |                                                                                                    |                                                                                                    |                                                                | 0                                                                                                    | ĸ   | Car        | ncel   |

- After you create a profile, select the tunneling tab and check the "Tunnel X11 connections" box
- Make sure you create a profile for each computer you'll connect to (rcluster, plot, etc)

|                                                                                  | 1                                                                                                    | 1                                                                       |                                   |                  |
|----------------------------------------------------------------------------------|----------------------------------------------------------------------------------------------------|-------------------------------------------------------------------------|-----------------------------------|------------------|
| Connection                                                                       | Cipher List                                                                                          | Authenticat                                                             | ion   Ke                          | eyboar           |
| Colors                                                                           | Tunneling                                                                                            | File Transfer                                                           | Favorite                          | Folden           |
| Configure secure<br>to the server. Co<br>and the server, to<br>The settings will | e outgoing tunnels t<br>mmunication will be<br>out insecure beyond<br>take effect upon ne<br>oming ] | hat are initiated fr<br>e secured betwee<br>I the server.<br>ext login. | rom the local c<br>n the local co | omput<br>mputer  |
| Name                                                                             | Uistee Dest                                                                                          | Deat Heat                                                               | Deat Deat                         | All-             |
|                                                                                  |                                                                                                    |                                                                         |                                   |                  |
|                                                                                  |                                                                                                    |                                                                         |                                   |                  |
|                                                                                  |                                                                                                    |                                                                         |                                   |                  |
| <                                                                                |                                                                                                    | _                                                                       |                                   | )                |
| <                                                                                | Add                                                                                                  | Edit                                                                    | Rem                               | Dove             |
| <                                                                                | Add                                                                                                  | Edit                                                                    | Rem                               | Dove             |
| X11 tunneling<br>Enable secure<br>has to be also                                 | Add<br>e tunneling for X11<br>running in passive                                                     | Edit<br>graphic connecti<br>mode on the loc:                            | ns. An X serval computer.         | )<br>nove<br>ver |
| ×<br>X11 tunneling<br>Enable secure<br>has to be also<br>I✓ Tunnel X1            | Add<br>e tunneling for X11<br>o running in passive<br>11 connections                                 | Edit<br>graphic connecti<br>mode on the loca                            | ns. An X serval computer.         | nove<br>rer      |

## • X-Ming

- o Download here: <a href="https://sourceforge.net/projects/xming/">https://sourceforge.net/projects/xming/</a>
- You can accept all the defaults for installing X-Ming
- Once X-Ming is installed, all you have to do is double click the "X-Ming" icon your desktop
- Make sure that xming is running: look for the icon in the system tray
- o It looks like an "X"
- Now just connect to the remote computer and type a command that gives you a graphic interface, such as matlab
  - [jesseb][plot][/home/support/jesseb]:matlab&
- Notice the ampersand after the command. This gives you the prompt back so you can run other commands

## **The Hard Way**

- Sometimes you won't have a profile to work with, or you might have to connect a second machine for the first one
- The initial steps are the same: Make sure you have SSH and X-Ming installed, double click X-Ming to start the X-Server, and connect to the host you wish to have graphic output from

- The following basic addition instructions are also located on the GACRC wiki page here: <u>https://wiki.gacrc.uga.edu/wiki/Frequently\_Asked\_Questions#How\_do\_I\_connect\_to\_a\_GACR</u> <u>C\_machine.3F</u>
  - Determine your IP address or host name, i.e., bargmann06.stat.uga.edu or 128.192.7.106
  - On windows, you can start a CMD prompt (Start->Run->cmd) and type "ifconfig" which will tell you your IP address
  - Now you know your IP address. So we need to tell the remote computer what your address is
  - This is set through an "environmental variable" called "DISPLAY". How you set your DISPLAY variable depends on the shell you're using (plot is csh, rcluster is bash)
    - csh/tcsh: setenv DISPLAY variable hostname.dept.uga.edu:0
    - sh/bash/ksh: DISPLAY=hostname.dept.uga.edu:0; export DISPLAY
  - You can check to see if your display has been set by typing "echo \$DISPLAY"
  - o You should see the IP or host name you entered
  - o Start your commands!
  - It's much easier to create a profile and let SSH do the work of setting your environmental variables